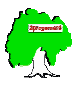

# Guide d'utilisation du site Aprogemere

Marcel Yves Croute 2011

Ce guide illustré permettra à nos visiteurs et adhérents de mieux connaitre l'organisation, la navigation et le contenu très riche du site. Il est l'image de ce contenu au 31 décembre 2011 de l'Espace Visiteurs et de l'Espace Adhérent.

Le site internet de l'association de généalogie du Cantal Aprogemere utilise Joomla, un logiciel CMS « gestion de Contenu » utilisant une base de données mysql, ce qui facilite ses mises à jour quotidiennes.

Pour profiter pleinement de la navigation sur le site, nous vous recommandons d'avoir un navigateur internet à jour, la programmation du site est compatible avec Internet Explorer<sup>1</sup>, Mozilla Firefox, Chrome, Opera, Safari.

# Organisation du site

• Un bandeau Logo avec sur sa droite une zone de recherche de mots clés (réservé aux adhérents) et une icône interactive pour Adhérer à l'association.

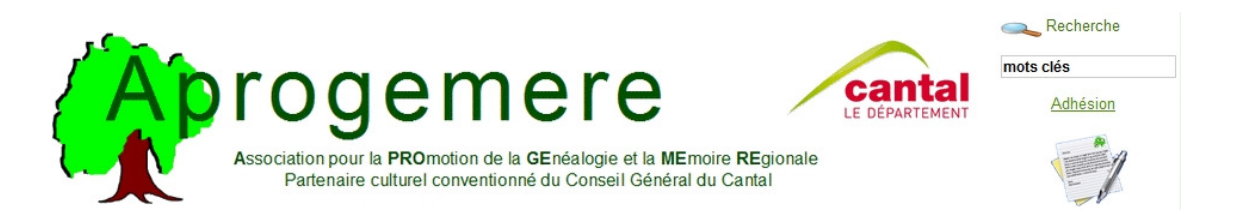

- Un menu visiteur sous forme d'onglet avec des rubriques apparaissant au survol du pointeur
- Sur la gauche de l'écran :

Accueil

- Une zone de connexion à l'Espace réservé aux Adhérents de l'association

Association Services Lieux Dossiers Relevés d'Actes Outils

 Une zone d'accès aux bases de données (un simple clic vous transférera dans le domaine des relevés de l'association mis en ligne).

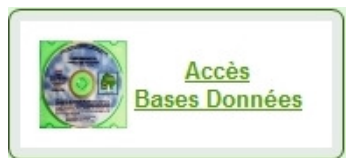

 Une zone de publicité, utilisé pour mettre en avant un événement dans le cantal, en général une affiche interactive de cet événement. Cette zone n'apparaît que lorsqu'elle est utilisée.

Liens Forum

<sup>&</sup>lt;sup>1</sup> Quelques problèmes de positionnement d'images avec l'utilisation de IE 6 (version crée il y a 10 ans utilisée par moins de 5% des internautes).

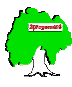

- Une zone Actualités qui reprend le titre de l'article et ses premières phrases

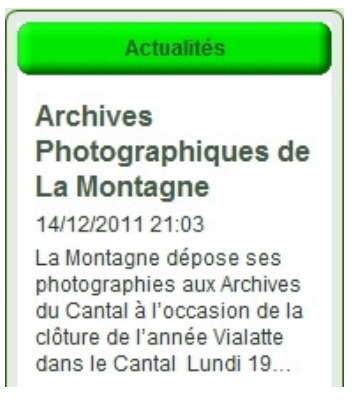

- Une zone interactive de Contact, vous permettant d'envoyer un message à l'association.

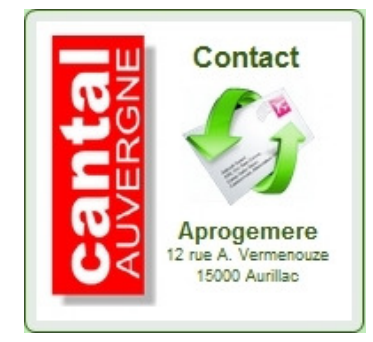

- Au centre
  - Un suivi de la navigation interactif, indiquant dans quel menu vous vous trouvez

Accueil > Votre Espace > Liste des Adhérents

- la zone d'affichage de l'article ou de la page demandée par le choix des menus. Dans la page d'accueil uniquement des Informations de la vie de l'association peuvent être mis en avant (titre et phrases de début de l'article) sous forme d'une zone apparaissant avant la page de Bienvenue.
- Une zone de liens

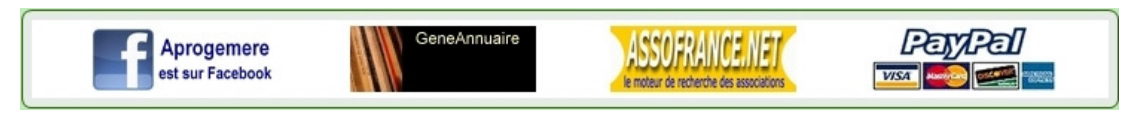

• Un pied de page avec l'accès aux mentions légales, au plan du site et au contact du webmaster.

Copyright @ Aprogemere 2010-2011 - Tous droits de reproduction réservés - Association loi de 1901 Nº W151000538 - Plan du Site - Mentions Légales - Contact

Après connexion à la zone Adhérent, un menu spécifique de couleur brun apparait dans la partie supérieure du bandeau logo.

| Votre Espace | Actes BMS-NMD | Actes Notaires | Nos Travaux | Nos Photos | Entraide |
|--------------|---------------|----------------|-------------|------------|----------|
|              |               |                |             |            |          |
|              |               |                |             |            |          |

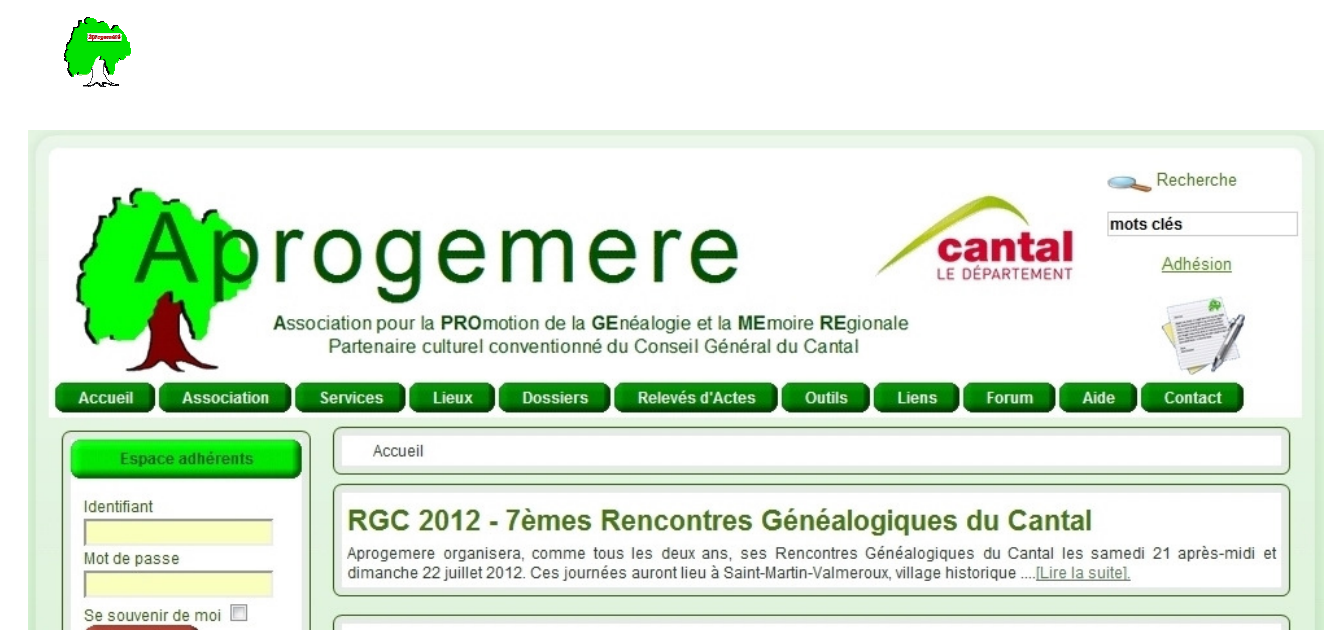

# Votre généalogie dans le cantal

#### Bienvenue sur notre site

Vous êtes sans doute venu sur le site Aprogemere à la recherche de quelques ancêtres « cantalous » dans le pays vert et nous mettons tout en œuvre pour vous y aider.

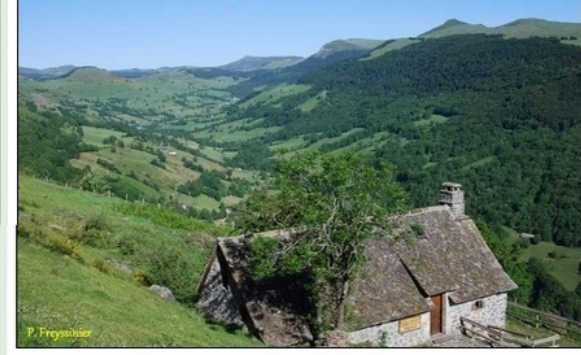

Dans l'Espace réservé aux adhérents, vous aurez votre page personnelle si vous le souhaitez avec accès à la généalogie que vous nous confierez, à partir d'un simple fichier gedcom. Une base Adhérent avec un outil de recherche avancée vous permettra de retrouver tous les ancêtres communs avec d'autres adhérents, « vos cousins ». Des répertoires d'actes de notaires vous seront également accessibles

De nombreux adhérents résidant à proximité d'Aurillac, nous sommes en mesure d'obtenir les documents nécessaires à vos recherches et qui ne sont pas encore sur le site des Archives départementales avec qui nous développons un partenariat fructueux.

Très active, l'association participe et organise plusieurs manifestations annuelles dans le Cantal. Une permanence se tient mensuellement au siège de l'association et l'antenne lle de France propose tous les trimestres une rencontre à Paris. Ce sont des lieux d'échange et d'entraide dans un esprit désintéressé et convivial.

Espérant vous compter parmi les nôtres,

Le Conseil d'administration

Connexion

Archives

La Montagne 14/12/2011 21:03

Photographiques de

La Montagne dépose ses photographies aux Archives du Cantal à l'occasion de la

clôture de l'année Vialatte

dans le Cantal Lundi 19.

Au pays des Arvernes Le 13 décembre 2011 à 18h30 à la

salle polyvalente du lycée Jean Monnet à

Aurillac, Inauguration de.

cantaliennes de

Martine Aubry Martine

Les racines cantaliennes de

Delors, qui porte le nom de

son premier mari, a confié au journal La Montagne, en

Tous les articles : Actualités

Contact

Martine Aubry

04/12/2011 14:56

passant

Les racines

Au pays des Arvernes 11/12/2011 17:33

Mot de passe oublié ? Identifiant oublié ?

> Accès Bases Données

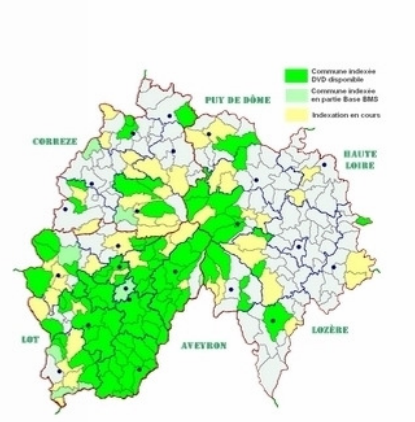

ASSOFRANCE.NET

Nos adhérents indexent les registres d'état civil depuis maintenant plus de dix ans et les actes notariaux depuis plus d'un an, ce qui nous permet d'avoir sur le site un tiers des communes (bientôt 1 Million actes) et plus de 30 000 actes

notariés. Nous n'avons pas oublié nos

Migrants (nés dans le cantal et retrouvés ailleurs) avec près de 7 000 références.

Notre messagerie vous permettra d'échanger et de rechercher un « cousinage » qui fera progresser vos

recherches. Sur bon nombre de villages

ou pays, vous trouverez des adhérents

« spécialistes » grâce à leurs recherches antérieures et actuelles.

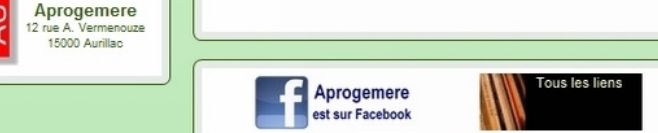

Copyright @ Aprogemere 2010-2011 - Tous droits de reproduction réservés - Association loi de 1901 Nº W151000538 - Plan du Site - Mentions Légales - Contact

Publié avec Joomla 1.5.15 (license GNU/GPL) - template : création MyC / YvF

PayPal

VISA 🥯 📖

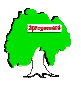

# Navigation

La navigation est intuitive, Vous pouvez vous rendre à tout moment à n'importe quelle page en utilisant les menus et sous menus qui s'ouvrent au survol du pointeur. La zone navigation dans la partie centrale supérieure vous indique où vous vous trouvez.

Lorsque le pointeur (généralement une flèche ) change de forme et devient une main , il vous indique que vous pouvez cliquer pour accéder à une autre page, zone, article ou domaine.

Les mots, texte de couleur vert bouteille, <u>souligné</u>, conduisent en cliquant dessus à des liens internes (autre page ou article), document interne ou lien externe (un autre site). Les liens externes ou documents internes s'ouvrent dans une autre fenêtre de votre explorateur internet.

Pour un article présenté avec quelques lignes vous cliquez sur [Lire la suite].

Lorsque vous avez accès à un texte sur plusieurs pages, en fin de page vous trouverez un texte vous permettant de naviguer entre pages : Aller à la <u>page suivante</u> ou retour à la <u>page précédente</u>

Certaines pages se terminent par <u>[retour]</u>, en cliquant sur ce mot vous revenez au début de la page de l'onglet correspondant.

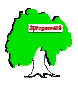

# **Espace Visiteurs**

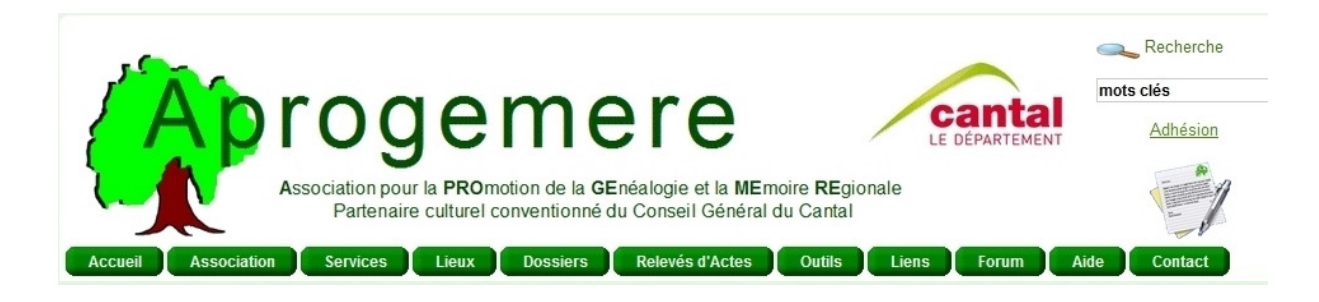

Le menu se compose de plusieurs Onglets et donne parfois accès à des Rubriques (sous-menu) en survolant l'onglet avec le pointeur de la souris, se positionner sur la rubrique et cliquer pour avoir accès. Dans quelques cas le survol de la rubrique donne accès à des répertoires.

Si par mégarde vous cliquez sur un onglet composé de Rubriques, une liste de ces Rubriques apparaît en page centrale, vous permettant d'y accéder.

# Accueil

La page apparaît à l'ouverture du site.

Cet Onglet n'a pas de Rubriques. La page centrale peut contenir :

Une zone événement composée d'un titre, des premières phrases du texte suivi de ... [Lire la suite]. Cliquer sur cette phrase pour faire apparaître l'article complet.

Ces zones temporaires (durée de l'information) peuvent ne pas exister. Elles sont suivies du message de bienvenue aux visiteurs. Ce message sera à terme en Français, Anglais et Espagnol. Le changement de langue se fera en cliquant sur le drapeau correspondant.

| Association            |
|------------------------|
| Historique             |
| Conseil Administration |
| Adhésion               |
| Agenda 2012            |
| Nos Actions            |

Cet onglet à plusieurs Rubriques :

# Historique :

Une page qui en quelques lignes par année, relate la courte histoire de l'association.

### **Conseil Administration :**

Découvrez le bureau et le conseil d'administration en images de l'association. Vous aurez également accès aux statuts, règlement intérieur de l'association et au dernier récépissé préfectoral de dépôt des mises à jour légales d'Aprogemere.

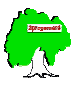

# Adhésion :

La page des conditions d'adhésion elle permet d'imprimer le bulletin d'adhésion par correspondance avec adresse d'envoi au trésorier, et elle donne accès également pour ceux qui le souhaitent à un bulletin et paiement en ligne par le système sécurisé Paypal.

# Agenda :

L'agenda des manifestations que l'association Aprogemere organisera ou auxquelles elle participera pour l'année en cours. Cette liste s'enrichit au fur et à mesure de l'annonce des manifestations par leurs organisateurs.

# Nos actions :

Deux répertoires sont accessibles 2001-2006 et 2007-2011

Pour chaque année les manifestations principales organisées par Aprogemere avec accès à un album photo un article de presse, une vidéo ou un lien (texte vert bouteille souligné)

A noter en 2006, l'accès à un documentaire TV sur la Génétique : « Pistés par nos gènes » avec des vrais morceaux d'Aprogemere.

| Services      |
|---------------|
| BMS - Actes15 |
| Local         |
| Bibliothèques |
| Notaires      |
| Migrants      |
| Entraide      |

Cet onglet comprend plusieurs Rubriques.

# BMS-Actes 15 :

La carte de suivi des relevés du département. Un relevé Aprogemere est une indexation du patronyme, prénom, année avec un lien à la photo numérique de l'acte.

Cette carte est interactive, un survol d'une commune donne la période dépouillée. Trois couleurs sont utilisées :

- Vert : l'indexation est terminée, le DVD de la commune est disponible et la base de données à jour
- Vert Clair : l'indexation est incomplète mais la base de données est à jour pour la période indiquée.
- Jaune : l'indexation est en cours

Vous pouvez télécharger une démo du logiciel d'accès aux actes indexés sur le DVD ©Actes15, en cliquant sur l'icône du DVD.

La liste de prix des DVD et le bon de commande par correspondance sont disponibles en fichiers pdf en cliquant sur l'icône du document choisi.

Vous pouvez également commander et payer en ligne en cliquant sur le logo Paypal. Un bulletin de commande à remplir s'affiche.

# Local :

Le siège de l'association à Aurillac : adresse, plan, date et heure des permanences et contact du responsable.

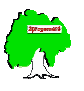

# **Bibliothèques :**

Cette rubrique à deux répertoires : bibliothèque du Local et Bibliothèque virtuelle.

La bibliothèque d'Aprogemere du local regroupe des ouvrages historiques et généalogiques régionaux, ainsi que des revues en rapport avec ses activités. Leur consultation est réservée aux adhérents qui peuvent les emprunter. La liste est disponible en cliquant sur l'icône pdf.

La bibliothèque virtuelle donne accès aux liens des livres numérisés sur internet, téléchargeables au format pdf, vous y trouverez sur plusieurs pages :

- Dictionnaire Topographique du département du Cantal d'Emile Amet
- Dictionnaire Statistique ou Histoire du département du Cantal de JB De Ribier en 5 volumes, la référence de tout généalogiste du Cantal.
- Des livres sur l'Héraldisme de la province dont le Nobiliaire d'Auvergne de JB Bouillet en 7 volumes (6 sont disponibles)
- Des livres traitant de l'histoire de l'Auvergne
- Biographie ou Dictionnaire Historique des Personnages d'Auvergne de P.G Aigueperse en 2 volumes

# Notaires :

Nos actions de numérisations des actes notariés des registres du XVIIème et XVIIIème : indexations, numérisations en partenariat avec les Archives Départementales. Des Répertoires de Notaires sont disponibles en consultation pour les adhérents dans l'Espace Adhérent. Pour certains de ces répertoires les actes notariés n'existent plus.

# <u>Migrants :</u>

Le Cantal fut une terre d'émigration vers d'autres provinces du royaume de France : Bretagne, Aquitaine, Champagne, Normandie mais aussi vers l'étranger : Espagne, Belgique ou Hollande dès le XVIe siècle; puis, à la fin du XIXe siècle vers Paris.

Aprogemere a entrepris la constitution d'une base de relevés de ces cantaliens morts ou mariés hors du département.

# Entraide :

Les registres paroissiaux et d'état civil sont en ligne, mais de nombreux autres documents ne le sont pas encore ou très partiellement : fonds notariés, passeports, cadastre, registres matricules etc... Le caretou<sup>2</sup> tiré par nos adhérents d'Aurillac passe plusieurs fois par mois aux Archives pour aider nos adhérents dans leur recherche.

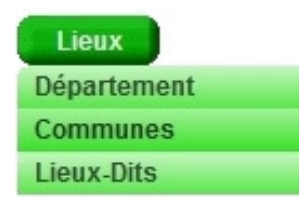

Cet onglet à trois rubriques.

# **Département :**

L'origine et la création du département avec ses données démographiques et sa carte. Sur la page suivante les Pays traditionnels avec leur description et localisation et une zone de Cartographie qui donnera accès à des liens pour télécharger des cartes du département du XVIIème au XXème siècle.

<sup>&</sup>lt;sup>2</sup> Le caretou est une petite charrette à bras dans le dialecte Auvergnat. Vos recherches sont stockées dans ce caretou.

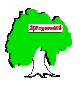

Les cartes de Cassini sont disponibles en grande feuilles couleur et téléchargeables en format jpeg2000.

# Communes :

Pour localiser une commune, utiliser la liste de choix, ou survoler la carte avec le pointeur.

Une nouvelle carte apparaît avec la commune en rouge et le canton en rose.

Dans la liste de choix, les communes disparues ou rattachées sont indiquées en rouge, celles dont le nom a changé, sont en vert.

Cliquer sur la commune de la carte pour accéder au détail (toutes les communes n'ont pas encore de fiche). Ces fiches indiquent les coordonnées administratives, les statistiques, la présentation historique, l'évolution de la démographie depuis la fin du XVIIIème siècle, les Morts pour la France, les personnalités etc... consulter par exemple la commune de Marcolès.

### <u>Lieux-dits :</u>

Cette rubrique donne accès à la base de données des Lieux du département anciens et moderne, C'est une base électronique du dictionnaire topographique d'Emile Amé. Cette base a été créée avec le logiciel Expoactes utilisé pour les autres bases de données Aprogemere. La fonction Recherche avancée facilite vos recherches. Une géolocalisation des communes avec Google Map (carte et vues satellites) est également disponible.

| Dossiers    |
|-------------|
| Divers      |
| Histoire    |
| Linteaux    |
| Migrations  |
| Personnages |

Cet onglet comprend 5 Rubriques.

Chacune de ces rubriques, présente des dossiers étudiés ou proposés par les Adhérents d'Aprogemere, ils sont téléchargeables au format pdf.

# **Divers** :

<u>Géographie</u> Limites et aperçu historique du Carladès <u>Légendes et Traditions</u> Bijoux d'Auvergne Cotteughe l'antique ou la légende d'une ville perdue <u>**Histoire :**</u>

La Petite Eglise de Cassaniouze - Les Enfarinés

Une rixe villageoise en Châtaigneraie de Jean-Pierre Serre

Décret du Concile de Trente sur la Réformation des Mariages Clandestins

La mine de Wolfram de Leucamp

L'affaire Michel Boyer de Jean-Pierre Serre

Le printemps de la République à Sénezergues ou la seconde affaire Pellamourgue de Jean-Pierre Serre

### <u>Linteaux :</u>

Photographies et présentation de linteaux du Cantal sur plusieurs pages.

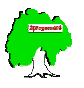

# **Migrations**:

Espagne La Compagnie de Chinchon Circulation des marchandises - Pyrénées XIIIe - XIXe siècles Enregistrement des étrangers au royaume d'Espagne - Ordonnance Royale de 1791 Contribution à la connaissance des émigrés français de Madrid au XVIIe siècle Les boutiquiers cantaliens de Nouvelle-Castille au XIXe siècle Des immigrants français en Andalousie - Montilla (1689-96) et Osuna (1791) Loire-Atlantique Ces nantais venus d'ailleurs Quand les Auvergnats abritaient le monde sous leurs parapluies Pays-Bas Chaudronniers et Marchands de Parapluies Auvergnats aux Pays-Bas **Région Parisienne** L'auvergnat de Paris Personnages : Jean Baptiste Carrier et les noyades de Nantes Jean Baptiste Roussilhe, un auvergnat méconnu de l'histoire L'abbé Julien Molénat, précurseur du Mutualisme La vie étonnante de Pierre Escarbassière Tonin la Méthode, fils d'Ytrac Le bienheureux Jacques Berthieu Marcellin Boule et la paléontologie humaine Pierre Trémoulière - Négociant, Mutualiste et Homme Politique Henri Mondor, un chirurgien à l'Académie Française Jacques Delors, ses racines cantaliennes

### Relevés d'Actes

Cet onglet sans rubrique donne accès à une présentation et liens aux bases de données Aprogemere : BMS-Actes15, Notaires et Migrants

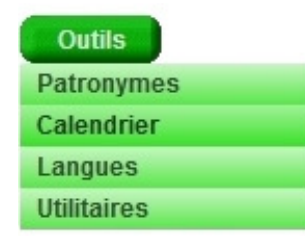

Cet onglet a quatre rubriques. C'est votre boîte à outils.

### Patronymes :

Cette rubrique est en travaux, elle présentera une base de données des patronymes avec leurs variantes orthographiques, leur localisation, la période et une proposition onomastique du sens du patronyme.

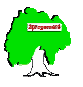

# **Calendrier :**

Une courte histoire des calendriers : Julien, Grégorien, Républicain et un outil de conversion de date Républicaine.

# Langues :

Un lexique Latin-Français, quelques bases pour déchiffrer les actes en latin.

# **Utilitaires** :

Le téléchargement de logiciels utilitaires qui vous aideront dans les domaine de la généalogie, capture d'écran, conversion et retouches photos numériques.

| Liens             |
|-------------------|
| Sites Utiles      |
| Sites des Membres |
| Sites Amis        |
| AD en Ligne       |

Cet onglet inclus quatre Rubriques donnant accès à d'autres sites internet traitant de Généalogie.

# Sites Utiles

# Sites des Membres

# <u>Sites Amis</u>

# AD en Ligne

Cette Rubrique présente une carte interactive de la France et outre-mer qui permet l'accès direct aux Archives Départementales qui ont mis en ligne leurs archives BMS, Etat civil, Notaires etc...

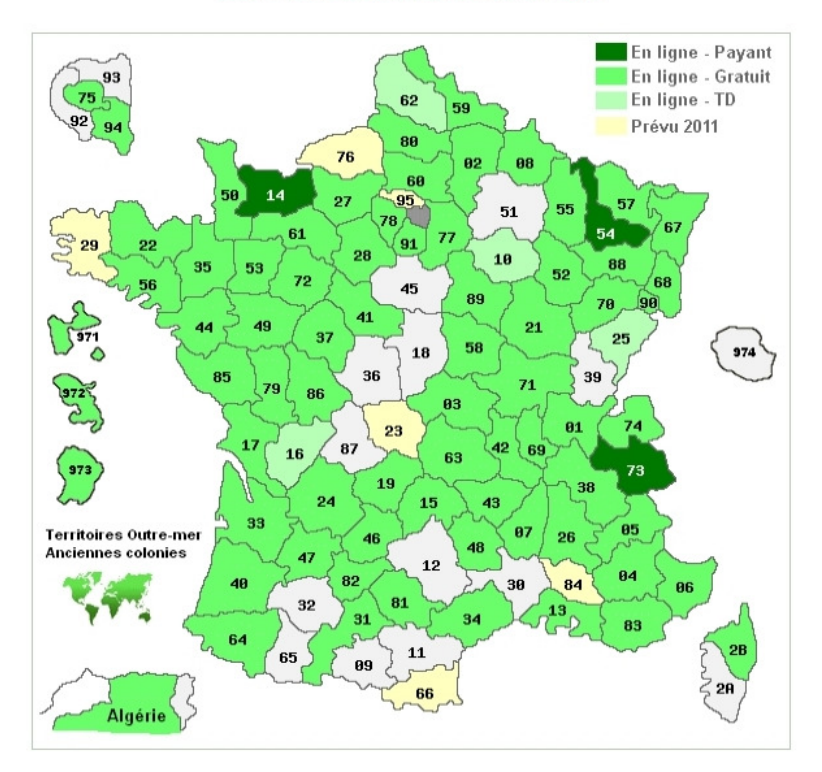

### Les Archives Départementales en ligne

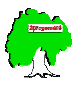

Forum

L'accès au groupe de discussion Yahoo de l'association réservé aux adhérents.

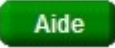

Des dossiers et liens pour vous aider dans la gestion de vos fichiers ou pour votre généalogie.

### <u>Généalogie</u>

Guide des Recherches sur l'Histoire des Familles

Psycho généalogie - les secrets de famille

### **Informatique**

Heredis - Exporter un Gedcom

Geneatique - Exporter un Gedcom

Contact

L'accès au formulaire de message à envoyer au contact de l'Association.

# Zone Actualités

# Actualités

#### Archives Photographiques de La Montagne 14/12/2011 21:03

La Montagne dépose ses photographies aux Archives du Cantal à l'occasion de la clôture de l'année Vialatte dans le Cantal Lundi 19... Cette zone sur la gauche de la partie centrale, liste les 3 derniers articles : titre et premières phrases.

Pour accéder à l'article complet cliquer sur le titre, il s'affichera en zone centrale.

En bas de la zone en cliquant sur le mot <u>Actualités</u>, vous pouvez accéder aux 9 derniers articles et à la liste de tous les articles publiés.

# Zone Espace Adhérent

| Espa                        | ce adhérents            |
|-----------------------------|-------------------------|
| Identifiant                 |                         |
| Mot de pas                  | se                      |
| Se souven<br>Connex         | ir de moi 🔲             |
| Mot de pas<br>Identifiant d | se oublié ?<br>oublié ? |

C'est la zone de connexion à l'Espace des Adhérents avec l'Identifiant/ Login et le Mot de passe/ Password transmis lors de leur adhésion. En cas d'oubli du Mot de passe ou de l'identifiant, cliquer sur la phrase correspondante, un message automatique est envoyé à votre adresse email, il contient un lien d'identification et un code de reconnaissance. Un nouveau mot de passe sera attribué après cette formalité remplie.

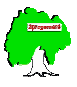

# **Espace Adhérent**

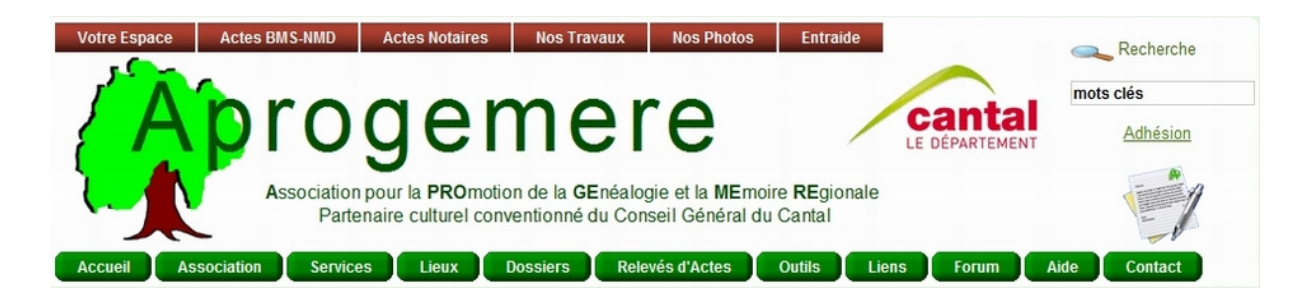

Après connexion à l'Espace, un nouveau menu de couleur brun, apparaît dans la partie supérieure du bandeau logo. Ce menu Adhérent se compose de plusieurs Onglets et donne accès à des Rubriques en survolant l'Onglet avec la souris, quand l'onglet en est pourvu.

| Votre Espace          |
|-----------------------|
| Accueil Adhérent      |
| Liste des Adhérents   |
| Cousinage             |
| Où sont nos Adhérents |
| Recherche sur Site    |
| Mon compte            |
| Photos du Concours    |

Sept Rubriques sont associées à cet Onglet.

### Accueil Adhérent

Une page de présentation du contenu de l'Espace avec des liens d'accès direct aux pages principales qui le compose.

### Liste des Adhérents

ATTENTION : les généalogies personnelles déposées ici par nos adhérents restent leur propriété et ne peuvent en aucun cas être reproduites sans leur accord.

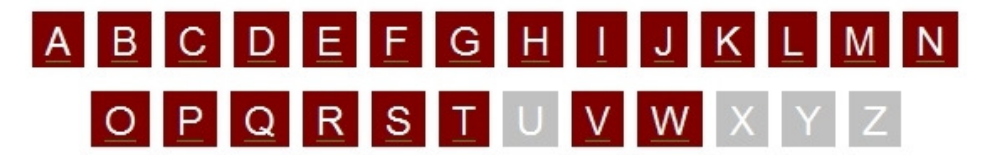

Cette page permet d'accéder par un index alphabétique aux numéros, département et coordonnées internet des adhérents.

Lorsque le Nom de l'adhérent est en vert bouteille souligné, une main apparait au survol. En cliquant sur ce patronyme vous accédez à sa page personnelle.

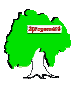

La page personnelle se compose :

- Des coordonnées de l'adhérent : photo, nom, numéro d'adhérent, département et région, adresse mail.
- D'un texte de présentation
- De l'accès à sa généalogie ascendante.

Cette généalogie est présentée avec le logiciel Généatoile à partir d'un GEDCOM transmis par l'adhérent. Vous naviguez en cliquant sur les patronymes de l'arbre.

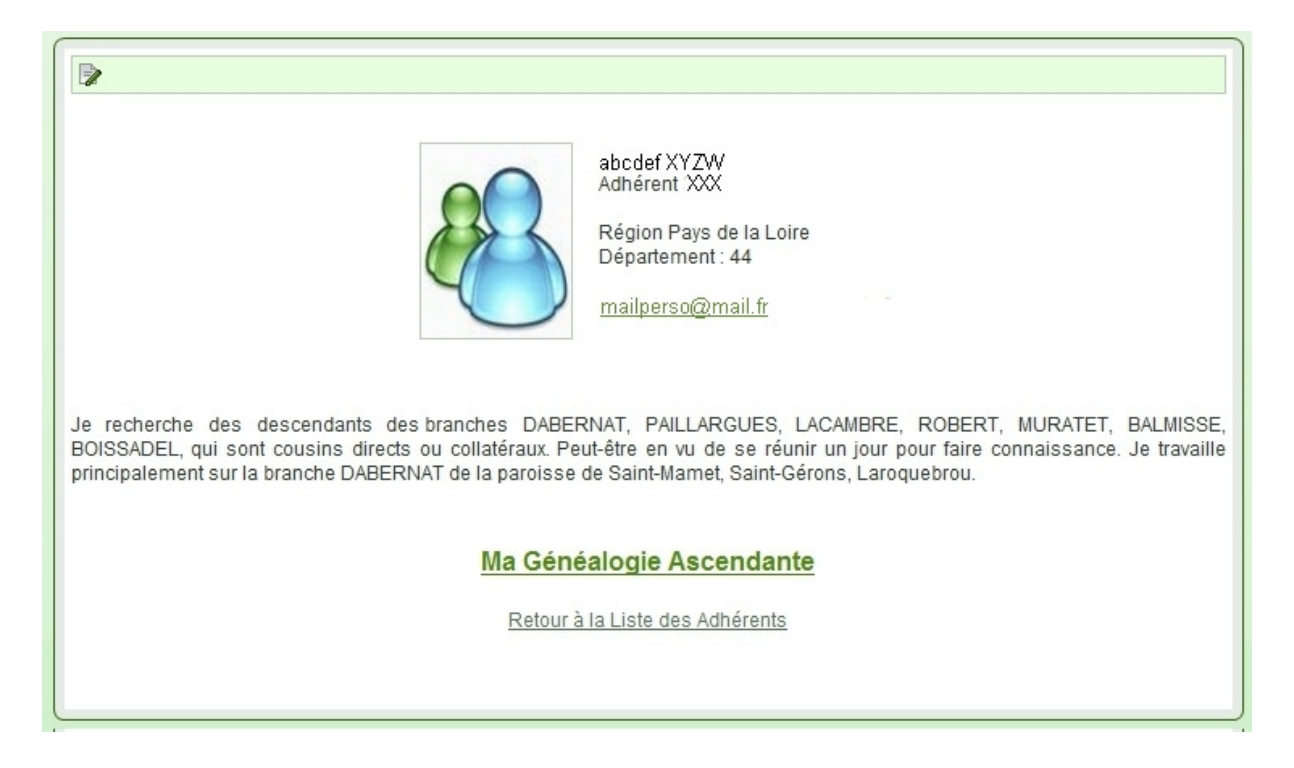

### **Cousinage**

Cette rubrique donne accès à trois répertoires :

<u>Recherche</u>

Qui donne accès à la fonction Recherche avancée de la base des mariages des généalogies déposées par les adhérents. Cette base Adhérent est constituée à partir du GEDCOM envoyé et utilise Expoactes, le logiciel mis en place pour toutes les bases Aprogemere.. Vous pouvez rechercher les mariages des couples homonymes, pourrez vérifier dans la généalogie ascendante de l'adhérent concerné, le contacter et rendre ce cousinage avéré.

<u>Base Adhérents</u>

Un accès direct à la base, elle contient fin 2011 plus de 40 000 mariages.

<u>Tableau</u>

Le tableau des cousinages entre adhérents en cours de construction.

### Où sont nos adhérents

Statistiques sur la localisation de nos adhérents en France et dans le monde.

### Recherche sur le site

Fonction de recherche par mots-clés dans les pages, articles du site. Cette fonction ne s'applique pas aux bases de données qui ont leur propre fonction de recherche avancée.

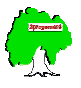

Une fonction simplifiée se trouve également à droite du bandeau logo. Saisir les mots-clés et taper sur la touche Entrée de votre clavier.

### Mon compte

Vous pouvez modifier votre Mot de Passe dans ce formulaire. Il donne également l'adresse mail que le système contactera automatiquement lorsque nécessaire. En cas de changement d'adresse le signaler à votre administrateur du site.

### D'autres Rubriques à la demande

Par exemple toutes les photos ayant participées au concours photographique de l'été 2011

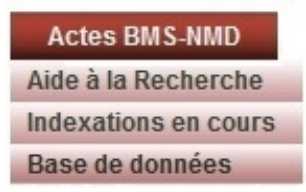

Cet onglet donne accès à une rubrique d'Aide à la Recherche et une rubrique de suivi des indexations en cours pour les registres paroissiaux et Etat civil. Il donne également accès à la base de données BMS-Actes15

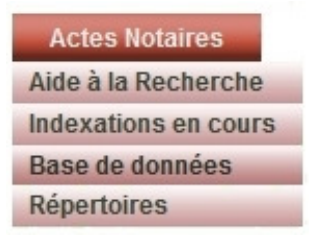

Cet onglet comprend quatre Rubriques.

### Aide à la Recherche

Vous y trouverez des listes des Archives de Notaires disponibles aux AD (nom, lieu, période, côte des registres) téléchargeables. Elles vous permettront d'orienter votre recherche d'actes notariés en particulier les contrats de mariages et les testaments.

Egalement téléchargeable un lexique des mots et expressions utilisés dans cette profession.

### **Indexations en Cours**

Vous pourrez suivre les indexations faites et en cours par canton et notaires, les bénévoles qui s'attachent à ce travail.

Le document de suivi est mis à jour en ligne.

### Base de Données

L'accès direct à la base de données des actes notariés dépouillés par Aprogemere, avec photos numériques de ces actes téléchargeables.

### **Répertoires**

Aprogemere met en consultation de ses adhérents des Répertoires de Notaires, véritable index des actes émis. Ces répertoires ne sont pas disponibles sur le site des Archives Départementales. Dans certains cas les actes eux-mêmes n'existent plus.

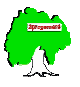

Ils sont classés par canton, nom de notaire et période.

L'accès à un répertoire se fait en cliquant sur le période (le pointeur main n'apparaît pas).

Attention : le chargement des Répertoires peut prendre quelques minutes en fonction de votre abonnement internet.

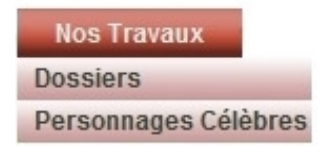

Deux Rubriques composent cet onglet.

# **Dossiers**

Des dossiers sur la Généalogie, la Paléographie, l'Onomastique (étude des noms de familles) sont mis à disposition des adhérents.

# Personnages Célèbres

Vous avez accès à la bibliographie des personnages mais aussi à leur généalogie ascendante présentée par le logiciel Généatoile. Les mariages de ces ascendances sont également intégrés dans la base Adhérent pour les recherches de cousinage.

### **Nos Photos**

Vous y trouverez les photographies de nos ancêtres confiées par nos adhérents. Le classement est par Commune ou par Patronyme. Chaque photo a une courte description. A ce jour cet album se compose de plus de 450 photos.

### Entraide

Des dossiers d'aide à la recherche sont proposés comme l'Indexation du fonds de la famille BAR d'Argentat, un guide électronique des fonds des Archives Départementales du Cantal, un guide de recherche des Registres Matricules.